# HOWTO: Setup SQL Server Linked Server to MySQL

(Then add as a data source for Laserfiche Forms)

### 1. Configure a MySQL DSN

The first step is to configure a MySQL data source by running the ODBC Data Source Administrator. This step is technically entirely optional, but allows a simpler configuration in the SQL Server Linked Server settings. Instead of composing a complicated MySQL connection string, we can use a simple GUI application.

### Run odbcad32

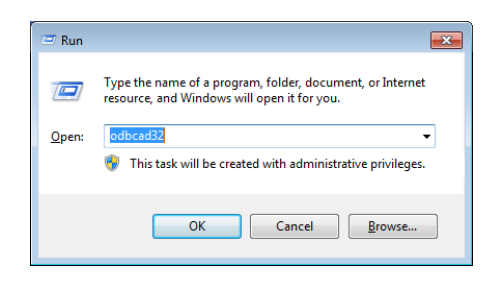

Either bring up a Run dialog box with Start $\rightarrow$ Run or WinKey+R.

If you're using Windows Server 2008, use the Start Menu search box directly. In either OS, type in "odbcad32" and hit Enter.

Select the System DSN tab to configure a data source for the entire system. If you only want to create the DSN for a specific user (such as your service account), use the User DSN tab. In either scenario, select the "Add..." button.

| 🚳 ODBC E         | Data Source Administrator                                                                                                    |
|------------------|----------------------------------------------------------------------------------------------------|
| User DSN         | System DSN File DSN Drivers Tracing Connection Pooling About                                                                                                    |
| <u>S</u> ystem [ | Data Sources:                                                                                                    |
| Name             | Driver Add                                                                                                    |
|                  | Remove                                                                                                    |
|                  | Configure                                                                                                    |
|                  |                                                                                                    |
|                  |                                                                                                    |
|                  |                                                                                                    |
|                  |                                                                                                    |
|                  | An ODBC System data source stores information about how to connect to<br>the indicated data provider. A System data source is visible to all users<br>on this machine, including NT services. |
|                  | OK Cancel Apply Help                                                                                                    |

Scroll down in the Create New Data Source window and select "MySQL ODBC 3.53 Unicode Driver" and click "Finish".

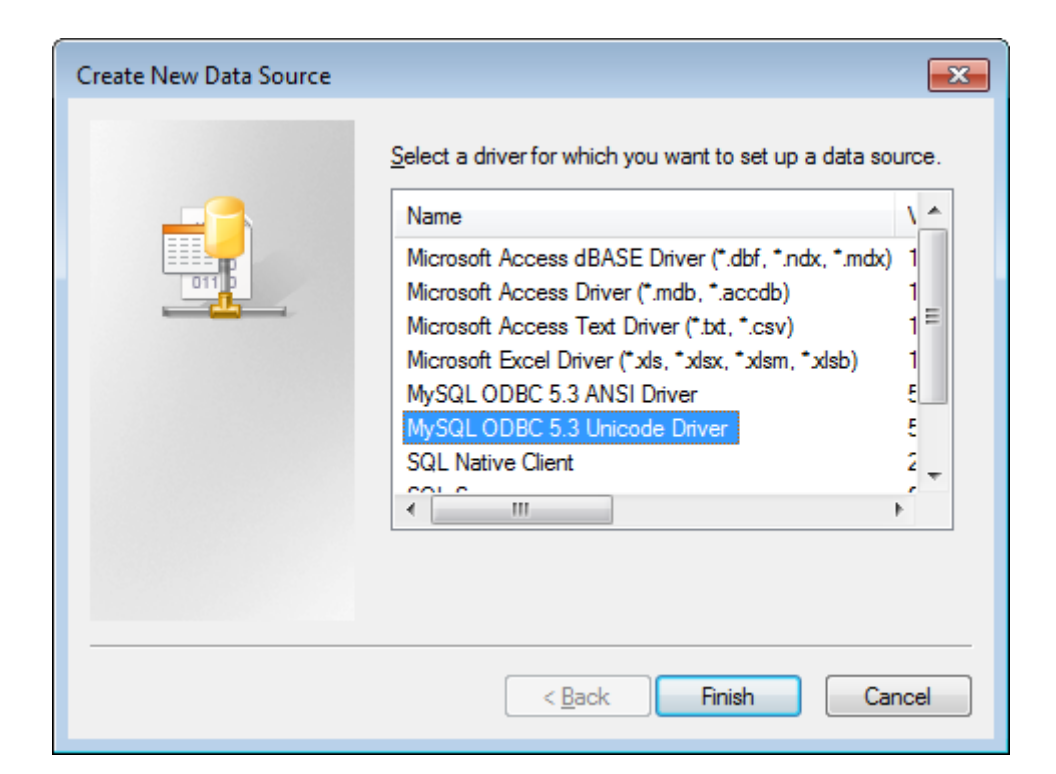

#### Add and Configure the Connection

| MyS     | SQL Connector/ODBC [      | Data Source Configuratio | on             |              | ×  |
|---------|---------------------------|--------------------------|----------------|--------------|----|
| M<br>Co | usqu<br>onnector/ODB      | С                        |                | (            |    |
|         | Connection Parameters     | 3                        |                |              |    |
|         | Data Source <u>N</u> ame: | MySQL                    |                |              |    |
|         | Description:              | test gk                  |                |              |    |
|         | • TCP/IP Server:          | localhost                | Port:          | 3306         |    |
|         | Named Pipe:               |                          | ]              |              |    |
|         | <u>U</u> ser:             | admin                    | ]              |              |    |
|         | Pass <u>w</u> ord:        | •••••                    | ]              |              |    |
|         | Data <u>b</u> ase:        | test_gk 🗸                |                | <u>T</u> est |    |
|         | Details >>                | ОК                       | <u>C</u> ancel | ] <u>H</u> e | lp |

#### **MySQL Connector Login Settings**

Once added, clicking the "Configure..." button will bring up the Connector/ODBC 3.53 Configure Data Source application. This is where you can specify all the connection settings for connecting SQL Server to MySQL. Select a Data Source Name – I typically name it after the application or database I'm connecting to. The Server, User, Password, and Database should all be obvious.

#### **Test ODBC Connection**

After you've entered all the required parameters, click the "Test" button to ensure a connection can be made to the MySQL server.

These settings are the bare minimum required to connect MySQL and SQL Server via a linked server, but I like to specify additional options to optimize the connection between the servers.

| Connection Parameters         Data Source Name:         Data Source Name:         MySQL         Description:         test gk         Data Source Name:         MySQL         Description:         test gk         Description:         User:         Joadgase:         test_gk         Datagase:         test_gk         Connection Metadata         Cursors/Results         Debug SSL         Misc         Datagase:         test_gk         Test         Connection Metadata         Cursors/Results         Debug SSL         Misc         Datagase:         Test_gk         Connection Metadata         Cursors/Results         Debug SSL         Misc         Datagase:         Test         Datagase:         Test         Datagase:         Test         Datagase:         Test         Datagase:         Test         Datagase:         Test         Datagase: | MySQL Connector/ODBC                                                                                                    | Data Source Configuration                                                                                                    | MySQL Connector/ODBC Data Source Configuration                                                                                                    |
|----------------------------------------------------------------------------------------------------|----------------------------------------------------------------------------------------------------|----------------------------------------------------------------------------------------------------|----------------------------------------------------------------------------------------------------|
|                                                                                                    | Connection Parameter<br>Data Source Name:<br>Description:<br>TCP/IP Server:<br>Named Pipe:<br>User:<br>Password:<br>Database:<br>Connection Metadata<br>Allow big result so<br>Enable automati<br>Don't prompt wh<br>Allow multiple sta<br>Character Set<br>Igitial Statement<br>Plugin Directory<br>Authenticatio | s MySQL test gk localhost Port: 3306 admin admin test.gk IEst Cursors/Results Debug SSL Misc Cursors/Results Debug SSL Misc ets Can Handle Expired Password Can Handle Expired Password Can Handle Exp | Connection Parameters         Data Source Name:         Description:         test gk         @ TCP/IP Server:         localhost         @ TCP/IP Server:         localhost         @ TCP/IP Server:         localhost         @ TCP/IP Server:         localhost         @ TCP/IP Server:         localhost         @ Lyser:         admin         Password:         User:         admin         Password:         Database:         test gk         Database:         test gk         Test         Connection         Metadata         Cursors/Results         Database:         test gk         Test         Connection         Metadata         Cursors/Results         Dable driver-provided cursor support         Ø Dgrit cache results of forward-only cursors         Ø Dgrit cache results of forward-only cursors         Ø Epable SQL_AUTO_IS_NULL         Pad OHAR to ful length with space         Begum SQL_NULL_DATA for zero date |

**MySQL Connector Advanced Settings** 

Select the Advanced Button and you'll be placed on the "Connection" sub-tab. Check the boxes labelled "Allow Big Set" and "Use Compression".

Next, switch to the "Cursors/Results" tab and select "Don't Cache Result of forward-only cursors)". This can actually be a performance penalty if you perform the same query multiple times to the same linked server. However my reason to connect to a SQL Server to MySQL, is to pull data into a single server, in which case, this option was perfectly suited.

Also "Force Use Of Forward Only Cursors". When you're done setting all these options, select the "Ok" button.

## 2. Configure Linked Server Provider

Adjusting the Linked Server Provider is simple, but it comes with a caveat: When adjusting a provider, you are adjusting it for all connections using that provider. I am not aware of any way to change these settings on a per-connection basis.

| Object Explorer                 |                       | 👻 🕂          | × |  |  |  |  |  |  |  |  |
|---------------------------------|-----------------------|--------------|---|--|--|--|--|--|--|--|--|
| C <u>o</u> nnect • 📑 📑 🖉 🔳      | <u>s</u>              |              |   |  |  |  |  |  |  |  |  |
| 😑 🐻 localhost\laserfiche (SQL S | erver 10.50.6220 - RA | AP\gkiebatk) |   |  |  |  |  |  |  |  |  |
| 🕀 🚞 Databases                   |                       |              |   |  |  |  |  |  |  |  |  |
| 🗄 🚞 Security                    |                       |              |   |  |  |  |  |  |  |  |  |
| 🖃 🧰 Server Objects              |                       |              |   |  |  |  |  |  |  |  |  |
| 🕀 🚞 Backup Devices              |                       |              |   |  |  |  |  |  |  |  |  |
| 🖃 🚞 Linked Servers              |                       |              |   |  |  |  |  |  |  |  |  |
| 🖃 🚞 Providers                   |                       |              |   |  |  |  |  |  |  |  |  |
| 🛅 ADsDSOObje                    | ect                   |              |   |  |  |  |  |  |  |  |  |
| 🔟 Microsoft.A0                  | CE.OLEDB.12.0         |              |   |  |  |  |  |  |  |  |  |
| 🔟 Microsoft.A0                  | CE.OLEDB.15.0         |              |   |  |  |  |  |  |  |  |  |
| MSDAOSP                         |                       |              |   |  |  |  |  |  |  |  |  |
| 🔠 MSDAS <mark>OL</mark>         |                       |              |   |  |  |  |  |  |  |  |  |
| MSIDXS                          | Reports 🔹 🕨           |              |   |  |  |  |  |  |  |  |  |
| 🛅 MSOLA                         | Refresh               |              |   |  |  |  |  |  |  |  |  |
| Search.                         |                       |              |   |  |  |  |  |  |  |  |  |
|                                 | Properties            |              |   |  |  |  |  |  |  |  |  |
| SQLNCLI10                       |                       |              |   |  |  |  |  |  |  |  |  |
| 📴 SQLOLEDB                      |                       |              |   |  |  |  |  |  |  |  |  |

#### **Provider Properties**

Drill down to Server Object  $\rightarrow$  Linked Servers  $\rightarrow$  Providers, right-click MSDASQL, and select "Properties".

| 📴 Provider Options - Microsoft                                                                          | OLE DB Provider fo | r ODBC Drivers                                                 |           |                                                                     |
|----------------------------------------------------------------------------------------------------|--------------------|----------------------------------------------------------------|-----------|---------------------------------------------------------------------|
| Select a page                                                                                           | 🔄 Script 💌 🚺       | Help                                                           |           |                                                                     |
|                                                                                                    |                    |                                                                |           |                                                                     |
|                                                                                                    | Provider options:  |                                                                |           |                                                                     |
|                                                                                                    | Enable             | Name                                                           | <u>^</u>  |                                                                     |
|                                                                                                    |                    | Dynamic parameter                                              |           |                                                                     |
|                                                                                                    | <b>V</b>           | Nested queries                                                 |           | <ul> <li>Nested queries</li> </ul>                                  |
|                                                                                                    | <b>V</b>           | Level zero only                                                | -         | · Nesteu queries                                                    |
|                                                                                                    | <b>V</b>           | Allow inprocess                                                |           | • Loval zara antu                                                   |
|                                                                                                    |                    | Non transacted updates                                         |           |                                                                     |
|                                                                                                    |                    | Index as access path                                           |           | A 11 .                                                              |
|                                                                                                    |                    | Disallow adhoc access                                          |           | <ul> <li>Allow inprocess</li> </ul>                                 |
|                                                                                                    | <b>V</b>           | Supports 'Like' operator                                       | -         | rino n inprotoco                                                    |
|                                                                                                    | Linked servers u   | sing this provider.                                            |           | <ul> <li>Supports 'Like' Operator</li> </ul>                        |
|                                                                                                    | GK                 |                                                                |           | Supportes Linte operator                                            |
| Connection<br>Server:<br>Icoshota Vasefiche<br>Connection<br>RAPhytiebatk<br>I dev connection propeties |                    |                                                                |           | All other options should be<br>unchecked.<br>When done, click "OK". |
| Progress<br>Ready                                                                                       | A These opt        | ions are applied to all linked servers that use this provider. |           |                                                                     |
|                                                                                                    |                    |                                                                | OK Cancel |                                                                     |

#### Set Provider Options

The Provider Options for Microsoft OLE DB Provider for ODBC Drivers dialog box will open allowing you to configure several options. Ensure the above four options are checked:

### 3. Create Linked Server to MySQL

The next step in our process is to create the actual MySQL Linked Server. Open Microsot SQL Server Management Studio.

| Object Explorer                                                                                                    | <b>→</b> ╄ ×                                                                                 |
|----------------------------------------------------------------------------------------------------|----------------------------------------------------------------------------------------------|
| Connect 🕶 🛛 📑 📑                                                                                                    | 7 🔹 📓                                                                                        |
| <ul> <li>□ Calhost\laserfic</li> <li>□ Databases</li> <li>□ Databases</li> <li>□ Security</li> <li>□ Server Object</li> <li>□ Backup D</li> <li>□ Backup C</li> <li>□ Rep</li> <li>□ Rep</li> <li>Sta</li> <li>□ Rep</li> <li>Rep</li> <li>Rep<th>he (SQL Server 10.50.6220 - RAP\gkiebatk) s evices w Linked Server rt PowerShell ports iresh</th></li></ul> | he (SQL Server 10.50.6220 - RAP\gkiebatk) s evices w Linked Server rt PowerShell ports iresh |

Create a New Linked Server

You should already have Linked Servers expanded in the Object Explorer tree. If not, find it in Server Objects → Linked Server. Once there, right-click Linked Servers and select "New Linked Server..."

| Provide All Server              |                               |                                            | Provide Server                  |                                                     |                                     |              |                 |  |  |  |
|---------------------------------|-------------------------------|--------------------------------------------|---------------------------------|-----------------------------------------------------|-------------------------------------|--------------|-----------------|--|--|--|
| Select a page                   | Script 🔻 🚺 Help               |                                            | Select a page                   | Script 🔻 🚺 Help                                     |                                     |              |                 |  |  |  |
| Security                        |                               |                                            | Security                        |                                                     |                                     |              |                 |  |  |  |
| Server Options                  | Linked server:                | MYSQL_LINK                                 | Server Options                  | Local server locin to remote server locin mannings: |                                     |              |                 |  |  |  |
|                                 | Server type:                  |                                            |                                 | Local server login to remote server login mappings: |                                     |              |                 |  |  |  |
|                                 | SQL Server                    |                                            |                                 | Local Login                                         | Impersonate                         | Remote User  | Remote Password |  |  |  |
|                                 | Other data source             |                                            |                                 |                                                     |                                     |              |                 |  |  |  |
|                                 | Provider:                     | Microsoft OLE DB Provider for ODBC Drivers |                                 |                                                     |                                     |              |                 |  |  |  |
|                                 | Product name:                 | MySQL                                      |                                 |                                                     |                                     |              |                 |  |  |  |
|                                 | Data source:                  | MySQL                                      |                                 |                                                     |                                     |              |                 |  |  |  |
|                                 | Provider string:              |                                            |                                 |                                                     |                                     |              |                 |  |  |  |
|                                 | Location                      |                                            |                                 |                                                     |                                     |              |                 |  |  |  |
|                                 | Catalog                       |                                            |                                 |                                                     |                                     |              |                 |  |  |  |
|                                 |                               |                                            |                                 |                                                     |                                     |              | Add Remove      |  |  |  |
| Connection                      |                               |                                            | Connection                      | For a login not defined in                          | the list above, conne               | ctions will; |                 |  |  |  |
| Server:<br>localhost Vaserfiche |                               |                                            | Server:<br>localhost Vaserfiche | -                                                   |                                     |              |                 |  |  |  |
| Connection:                     |                               |                                            | Connection:                     | Not be made                                         |                                     |              |                 |  |  |  |
| RAP\gkiebatk                    |                               |                                            | RAP\gkiebatk                    | Be made without us                                  | sing a security context             |              |                 |  |  |  |
| Vew connection properties       |                               |                                            | Mew connection properties       | Be made using the l                                 | login's current security            | / context    |                 |  |  |  |
| Progress                        | The product name is the OLE D | B data source to add as a linked server.   | Progress                        | <ul> <li>Be made using this</li> </ul>              | e made using this security context: |              |                 |  |  |  |
| Ready                           |                               |                                            | Ready                           | Remote login:                                       |                                     | root         |                 |  |  |  |
| No.                             |                               |                                            | No.4                            | With password:                                      |                                     |              |                 |  |  |  |
|                                 |                               |                                            |                                 |                                                     |                                     |              |                 |  |  |  |
|                                 |                               | OK Cancel                                  |                                 |                                                     |                                     |              | OK Cancel       |  |  |  |

#### New linked Server Settings – Security Settings

Lastly, specify the Product name and Data source. The Product name doesn't matter so much as the Data source must match what you provided in the MySQL Connector/ODBC configuration. Use the authentication details for the MySQL connection. Press "OK" when complete.

| Salact a name  |                                             |        |   |
|----------------|---------------------------------------------|--------|---|
| General        | Script 👻 🚺 Help                             |        |   |
| Security       |                                             |        |   |
| Server Options | Collation Compatible                        | False  | 1 |
|                | Data Access                                 | True   |   |
|                | RPC                                         | False  |   |
|                | RPC Out                                     | False  |   |
|                | Use Remote Collation                        | True   |   |
|                | Collation Name                              |        |   |
|                | Connection Timeout                          | 0      |   |
|                | Query Timeout                               | 0      |   |
|                | Distributor                                 | False  |   |
|                | Publisher                                   | False  |   |
|                | Subscriber                                  | False  |   |
|                | Lazy Schema Validation                      | False  |   |
|                | Enable Promotion of Distributed Transaction | s True |   |

**Optional Settings for the Linked Server** 

Ricoh click on the newly created Linked Server and Select Test Connection

| Object Explorer         |                                   | <b>→</b> ‡ × |
|-------------------------|-----------------------------------|--------------|
| Connect 🕶 📑 📑 💷         | 7 🛃 🐱                             |              |
| 😑 🐻 localhost\laserfich | e (SQL Server 10.50.6220 - RAP\gk | iebatk)      |
| 🖃 🚞 Databases           |                                   |              |
| 🕀 🚞 System Data         | abases                            |              |
| 🕀 间 AP_Workflo          | w.                                |              |
| 🕀 🗾 Astea               |                                   |              |
| 🕀 🔰 DB_Lookup           |                                   |              |
| 🕀 🔰 Farmtech            |                                   |              |
| E U FORMS               |                                   |              |
| GAZ_WF                  |                                   |              |
| 🕀 🚺 Gazasarus           |                                   |              |
| 🕀 🚺 Kuthergien          |                                   |              |
| Gener Objects           |                                   |              |
| Backun Dev              | ices                              |              |
|                         | ers                               |              |
| I Provide               | rs                                |              |
|                         | ETK102                            |              |
| 🕀 🧰 Triggers            | New Linked Server                 |              |
| 🕀 🚞 Replication         | Test Connection                   |              |
| 🕀 🚞 Managemer           | Script Linked Server as           |              |
|                         | Policies +                        |              |
|                         | Facets                            |              |
|                         | Start PowerShell                  |              |
|                         | Reports +                         |              |
|                         | Delete                            |              |
|                         | Refresh                           |              |
|                         | Properties                        |              |

The connection test should succeed.

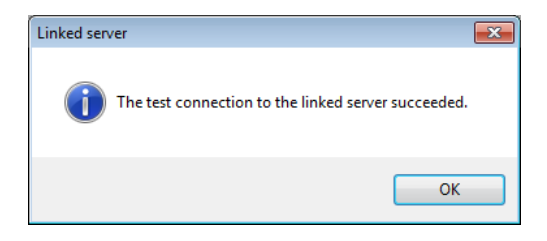

Click OK

## 4. Create view in MSSQL

Now, Select the database in MSSQL that you plan on using as a database source in Laserfiche Forms. Ricoh Click and select 'New View' then click close to the add table dialog. We will use SQL query to add what we need.

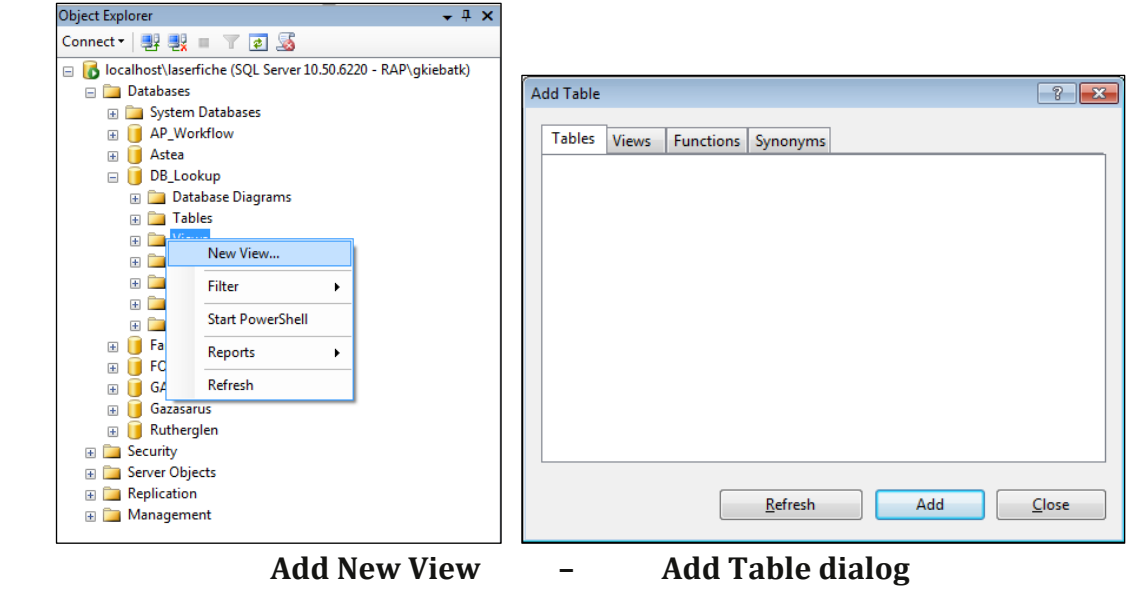

**Examples of query of MYSQL tables** 

# SELECT \* FROM MYSQL\_LINK...vendorprice , MYSQL\_LINK...vendorlookup

| wendorprice 1                                                                                                    |                                                   |                                                                         |                                                                                                    | ,                                                                                                    |             |        |    |    |    |  |
|----------------------------------------------------------------------------------------------------|---------------------------------------------------|-------------------------------------------------------------------------|----------------------------------------------------------------------------------------------------|----------------------------------------------------------------------------------------------------|-------------|--------|----|----|----|--|
|                                                                                                    | 1                                                 | Ve<br>* (/<br>AB/<br>Sup                                                | ndorlook<br>All Column<br>N<br>pplier_Nam                                                                                                    | up_1                                                                                                    |             |        |    |    |    |  |
| Column                                                                                                    | Alias 1                                           | Table                                                                   | Output                                                                                                    | Sort Type                                                                                                 | Sort Order  | Filter | Or | Or | Or |  |
| [Supplier Total]                                                                                                    |                                                   | vendorpric                                                              | V                                                                                                    |                                                                                                    |             |        |    |    |    |  |
| [ouppiler rotal]                                                                                                    | Expr1                                             | vendorloo                                                               |                                                                                                    |                                                                                                    |             |        |    |    |    |  |
| ABN                                                                                                    |                                                   | Chaol Control                                                           |                                                                                                    |                                                                                                    |             |        |    |    |    |  |
| ABN<br>Supplier Name                                                                                                    |                                                   | vendorloo                                                               | 1                                                                                                    |                                                                                                    |             |        |    |    |    |  |
| ABN<br>Supplier_Name                                                                                                    | ,                                                 | vendorloo                                                               |                                                                                                    |                                                                                                    |             |        |    |    |    |  |
| ABN<br>Supplier_Name                                                                                                    |                                                   | vendorloo                                                               |                                                                                                    |                                                                                                    |             |        |    |    |    |  |
| ABN<br>Supplier_Name<br>*<br>MYSQL_LINKve                                                                                   | endorprice , MY                                   | Vendorloo<br>SQL_LINKve                                                 | endorlooku                                                                                                    | p <br>Supplier_Name                                                                                       |             |        |    |    |    |  |
| ABN<br>Supplier_Name * MYSQL_LINKve ABN 12345678456                                                                         | endorprice , MY<br>Supplier Total<br>200          | SQL_LINKve                                                              | r78456                                                                                                    | p<br>Supplier_Name<br>XYZ Phone Serv                                                                      | ·           |        |    |    |    |  |
| ABN<br>Supplier_Name<br>*<br>MYSQL_LINKve<br>ABN<br>12345678456<br>12345678456                                              | endorprice , MY<br>Supplier Total<br>200<br>200   | Vendorloo<br>SQL_LINKve<br>I Expr1<br>123456<br>224567                  | rendorlooku                                                                                                    | P<br>Supplier_Name<br>XYZ Phone Serv<br>ACME Truck Pty                                                    | :<br>       |        |    |    |    |  |
| ABN<br>Supplier_Name<br>*<br>MYSQL_LINKve<br>ABN<br>12345678456<br>12345678456<br>12345678456                               | supplier Total<br>200<br>200                      | Vendorloo<br>SQL_LINKve<br>I Expr1<br>123456<br>224567<br>324568        | 78456<br>193459                                                                                                    | p<br>Supplier_Name<br>XYZ Phone Serv<br>ACME Truck Pty<br>Runners R US F                                  | :<br>       |        |    |    |    |  |
| ABN<br>Supplier_Name<br>*<br>MYSQL_LINKve<br>ABN<br>12345678456<br>12345678456<br>12345678456<br>12345678456                | Supplier Total<br>200<br>200<br>200               | Vendorloo<br>SQL_LINKve<br>I 22456<br>224567<br>324568<br>445673        | <ul> <li>Image: Constraint of the second second</li></ul> | P<br>Supplier_Name<br>XTZ Phone Serv<br>ACME Truck Pty<br>Runners R US P<br>ABC Pty Ltd                   | :<br>/<br>/ |        |    |    |    |  |
| ABN<br>Supplier_Name<br>*<br>MYSQL_LINKve<br>ABN<br>12345678456<br>12345678456<br>12345678456<br>12345678456<br>12345678456 | Supplier Total<br>200<br>200<br>200<br>200<br>200 | SQL_LINKve<br>I Expr1<br>123456<br>224567<br>324568<br>445673<br>995465 | 78456<br>93459<br>76900<br>89764<br>74834                                                                                                    | P<br>Supplier_Name<br>XYZ Phone Serv<br>ACME Truck Pty<br>Runners R US F<br>ABC Pty Ltd<br>More Doors T/A |             |        |    |    |    |  |

#### Example of query of MySQL and Join

#### SELECT vendorprice\_1.ABN, vendorprice\_1.[Supplier Total], vendorlookup\_1.Supplier\_Name

FROM MYSQL\_LINK...vendorprice AS vendorprice\_1 INNER JOIN

MYSQL\_LINK...vendorlookup AS vendorlookup\_1 ON vendorprice\_1.ABN = vendorlookup\_1.ABN

|                     | vendorprice_<br>* (All Columns)                                    |                                          | iew*                                        |                                                |                      |                   |         |    |    |    |  |
|---------------------|--------------------------------------------------------------------|------------------------------------------|---------------------------------------------|------------------------------------------------|----------------------|-------------------|---------|----|----|----|--|
|                     | ✓ ABN<br>✓ Supplier Total                                          | 1                                        |                                             | ndorlook<br>All Column:<br>N<br>oplier_Nam     | up_1<br>;)<br>re     |                   |         |    |    |    |  |
|                     |                                                                    |                                          |                                             |                                                |                      |                   |         |    |    |    |  |
|                     | Column                                                             | Alias                                    | Table                                       | Output                                         | Sort Type            | Sort Order        | Filter  | Or | Or | Or |  |
|                     | ABN                                                                |                                          | vendorpric                                  | V                                              | Soretype             | Sort Order        | T licel | 0  | 01 | 01 |  |
| _                   | [Supplier Total]                                                   |                                          | vendorpric                                  |                                                |                      |                   |         |    |    |    |  |
|                     | Supplier Name                                                      |                                          | vendorloo                                   |                                                |                      |                   |         |    |    |    |  |
|                     |                                                                    |                                          |                                             |                                                |                      |                   |         |    |    |    |  |
|                     |                                                                    |                                          |                                             |                                                |                      |                   |         |    |    |    |  |
|                     |                                                                    |                                          |                                             |                                                |                      |                   |         |    |    |    |  |
| •                   | MYSQL_LINKv<br>MYSQL_LINKv                                         | endorprice AS<br>.vendorlookup           | vendorprice_11                              | INNER JOI<br>Jp_1 ON v                         | N<br>endorprice_1.AE | 3N = vendorlookup | _1.ABN  |    |    |    |  |
|                     | IBN                                                                | Supplier Tot                             | tal Supplie                                 | er Name                                        |                      |                   |         |    |    |    |  |
| A                   | ABN<br>2345678456                                                  | Supplier Tot                             | tal Supplie                                 | er_Name                                        |                      |                   |         |    |    |    |  |
| A                   | <b>NBN</b><br>2345678456<br>2456793459                             | Supplier Tot                             | tal Supplie<br>XYZ Pho                      | er_Name<br>one Servi                           | •                    |                   |         |    |    |    |  |
| A<br>12<br>22       | ABN<br>2345678456<br>2456793459<br>2456876900                      | Supplier Tot<br>200<br>300               | tal Supplie<br>XYZ Pho<br>ACME T            | er_Name<br>one Servi<br>ruck Pty<br>s R LIS Pt |                      |                   |         |    |    |    |  |
| A<br>12<br>22<br>32 | <b>VBN</b><br>2345678456<br>2456793459<br>2456876900<br>4567389764 | Supplier Tot<br>200<br>300<br>100<br>400 | tal Supplic<br>XYZ Pho<br>ACME T<br>Runners | er_Name<br>one Servi<br>ruck Pty<br>s R US Pt  |                      |                   |         |    |    |    |  |

### Example of query of MySQL and MSSQL and Join

 SELECT
 vendorprice\_1.ABN, vendorprice\_1.[Supplier Total], vendorlookup\_1.Supplier\_Name, AP\_Workflow.dbo.VendorEmail.[Email]

 FROM
 MYSQL\_LINK...vendorprice AS vendorprice\_1 INNER JOIN

 MYSQL\_LINK...vendorlookup AS vendorlookup\_1 ON vendorprice\_1.ABN = vendorlookup\_1.ABN INNER JOIN

AP\_Workflow.dbo.VendorEmail ON vendorprice\_1.ABN = AP\_Workflow.dbo.VendorEmail.ABN

| Object Explorer + 4 ×                                                                                                    | /389 | 7R\LASERFICH8                                               | & SQL Table                                                      | View                                                                     |                                                     |                                                              |                                                            |                                         |                        |    |    | - × |
|----------------------------------------------------------------------------------------------------|------|-------------------------------------------------------------|------------------------------------------------------------------|--------------------------------------------------------------------------|-----------------------------------------------------|--------------------------------------------------------------|------------------------------------------------------------|-----------------------------------------|------------------------|----|----|-----|
| Connect • • • • • • • • • • • • • • • • • • •                                                                                                   |      | € vendorprice<br>* (All Columns<br>✓ ABN<br>✓ Suppler Total | )                                                                | ₩ VI<br>AB<br>VSu                                                        | endorlook<br>All Column:<br>N<br>aplier_Nam         | up_1<br>=                                                    | Vendo                                                      | rEmail (AP                              | ]                      |    |    | ×   |
| Synonyms                                                                                                    | ·    |                                                             |                                                                  |                                                                          |                                                     |                                                              |                                                            |                                         |                        |    |    | •   |
| 🗉 🚞 Programmability                                                                                                    |      | Column                                                      | Alias                                                            | Table                                                                    | Output                                              | Sort Type                                                    | Sort Order                                                 | Filter                                  | Or                     | Or | Or | ^   |
| 🗉 🧰 Service Broker                                                                                                    | •    | ABN                                                         |                                                                  | vendorpric                                                               | <b>V</b>                                            |                                                              |                                                            |                                         |                        |    |    | E   |
| 🗉 🚞 Security                                                                                                    |      | [Supplier Total]                                            |                                                                  | vendorpric                                                               | $\checkmark$                                        |                                                              |                                                            |                                         |                        |    |    |     |
| 🗉 📒 Farmtech                                                                                                    |      | Supplier_Name                                               |                                                                  | vendorloo                                                                | $\checkmark$                                        |                                                              |                                                            |                                         |                        |    |    |     |
| 🗉 📋 FORMS                                                                                                    |      | [Email ]                                                    |                                                                  | VendorEm                                                                 | 1                                                   |                                                              |                                                            |                                         |                        |    |    |     |
| 🗉 🔰 GAZ_WF                                                                                                    |      |                                                             |                                                                  |                                                                          |                                                     |                                                              |                                                            |                                         |                        |    |    | *   |
| <ul> <li>I Gazasarus</li> <li>I Gutherglen</li> <li>I Security</li> <li>I Server Objects</li> <li>I Perficientin</li> <li>Management</li> </ul> | FROM | vendorprice_1.A<br>MYSQL_LINK<br>MYSQL_LINK.<br>AP_Workflow | BN, vendorpric<br>vendorprice As<br>vendorlooku<br>.dbo.VendorEr | te_1.[Supplier T<br>Svendorprice_1<br>D AS vendorlook<br>nail ON vendorp | otal], vend<br>INNER JOI<br>up_1 ON v<br>rice_1.ABN | lorlookup_1.Suppi<br>N<br>endorprice_1.ABP<br>= AP_Workflow. | ler_Name, AP_Wor<br>N = vendorlookup_<br>dbo.VendorEmail.A | rkflow.dbo.Vend<br>1.ABN INNER JC<br>BN | orEmail (Email )<br>IN |    |    |     |
|                                                                                                    |      | ABN                                                         | Supplier To                                                      | tal Suppli                                                               | er_Name                                             | Email                                                        |                                                            |                                         |                        |    |    | *   |
|                                                                                                    | •    | 12345678456                                                 | 200                                                              | XYZ Ph                                                                   | one Servi                                           | . Garv@ricoh.co                                              | om                                                         |                                         |                        |    |    | E   |
|                                                                                                    | -    | 22456793459                                                 | 300                                                              | ACME .                                                                   | Fruck Ptv                                           | David@ricob.c                                                | om                                                         |                                         |                        |    |    |     |
|                                                                                                    |      | 22456076000                                                 | 100                                                              | Duran                                                                    | - D LIC DA                                          | Manu@riash.a                                                 |                                                            |                                         |                        |    |    | -   |
|                                                                                                    | 4    | 1 of 5                                                      |                                                                  | Cell is F                                                                | ead Only.                                           |                                                              |                                                            |                                         |                        |    |    |     |
|                                                                                                    |      | 1                                                           |                                                                  | 101                                                                      |                                                     |                                                              |                                                            |                                         |                        |    |    |     |

5. Add view as a data source in Laserfiche Forms

| Carly Data Sources   Laserfiche ×              |            |                 |              |                 |  |  |
|------------------------------------------------|------------|-----------------|--------------|-----------------|--|--|
| $\leftarrow$ $\rightarrow$ C (i) localhost/For | ms/Admin/D | atasource#?admi | n=datasource | ז ע ט עי גע די  |  |  |
| Laserfiche Forms <sup>™</sup>                  | Tasks      | My Reports      | Processes    | ADMIN 👻         |  |  |
| ≡ Data Sources                                 |            |                 |              | New data source |  |  |
| Name 🔺                                         | Server     |                 | Database     | Processes using |  |  |
|                                                |            |                 |              | -               |  |  |
|                                                |            |                 |              |                 |  |  |

| New Data Source                                                              | ×  |
|------------------------------------------------------------------------------|----|
| Name                                                                         |    |
| MySQL_Forms_Link                                                             |    |
| DBMS type<br>Microsoft SQL Server                                            |    |
| Server                                                                       |    |
| localhost\laserfiche                                                         |    |
| Database                                                                     |    |
| DB_Lookup                                                                    |    |
| Account                                                                      |    |
| sa                                                                           |    |
| Password                                                                     |    |
|                                                                              |    |
| Test connection Successfully connected to DB_Lookup on localhost\laserfiche. |    |
| Create                                                                       | el |

| ← → C ① localho               | ne ×                                                               | Eng   □   2<br>• ★ ¶ □   2 |
|-------------------------------|--------------------------------------------------------------------|----------------------------|
| Laserfiche Form               | s <sup>™</sup> Tasks My Reports Processes                          | ADMIN 👻                    |
| E Data Source                 | es > MySQL_Forms_Link Refresh Ed                                   | it Add / remove processes  |
| Data Sources   Laserfiche 🗙   |                                                                    |                            |
| ← → C (i) localhost/For       | rms/Admin/Datasource#/modal/datasource-addRemoveProcess-dlg?admin= | datasource& 📍 🛧 🕤 🚺 🚺 🗄    |
| Laserfiche Forms <sup>™</sup> | Tasks Mv Reports Processes                                         | ADMIN -                    |
|                               | Add or Remove Processes                                            | X d / remove processes     |
| Server: localhost\laserfi     | Q Search process name                                              |                            |
| Database: DB_Lookup           |                                                                    |                            |
| oser name. Tap griebat        | ✓ TEST                                                             |                            |
| Processes                     |                                                                    |                            |
| BLS - Site Audit              |                                                                    |                            |
| Ruyton Excursions             |                                                                    |                            |
| Ruytons Incidents             |                                                                    |                            |
| TECT                          |                                                                    |                            |
|                               |                                                                    |                            |
|                               | Save                                                               | Cancel                     |
|                               |                                                                    |                            |

## 6. Configure Form with Data Source

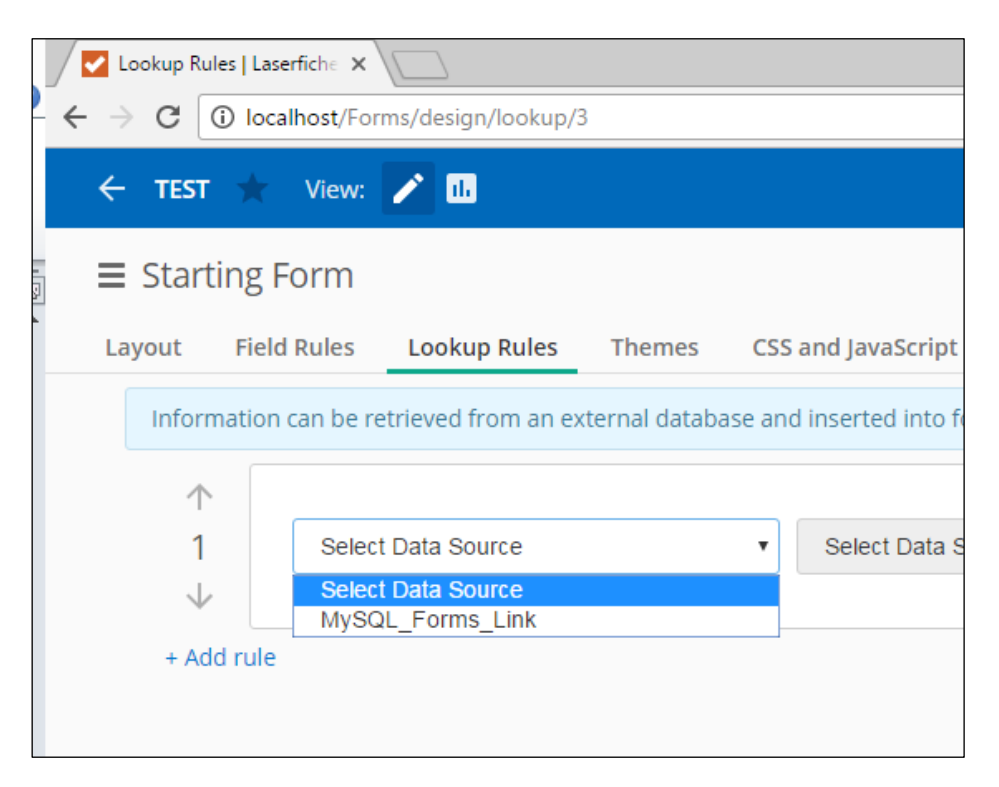

|    | •                        | lame                                  | Email                                 | Cost                         |                  |                      |   |
|----|--------------------------|---------------------------------------|---------------------------------------|------------------------------|------------------|----------------------|---|
|    |                          |                                       |                                       |                              |                  |                      |   |
|    | •                        |                                       |                                       |                              |                  |                      |   |
| bb |                          |                                       |                                       |                              |                  |                      |   |
|    |                          |                                       |                                       | O Dor                        | ne 付             | Duplicate 🛛 🗙 Delete |   |
|    |                          | Basic Adva                            | nced                                  |                              |                  |                      |   |
|    |                          |                                       |                                       |                              |                  |                      |   |
|    |                          | ield label                            |                                       |                              |                  |                      | _ |
|    |                          | Table                                 |                                       |                              |                  | >                    |   |
|    |                          | /ariable 🙆                            |                                       |                              |                  |                      |   |
|    |                          | Table                                 |                                       |                              |                  |                      |   |
|    |                          | Table                                 |                                       |                              |                  |                      |   |
|    |                          | Columns                               |                                       |                              |                  |                      |   |
|    |                          | oolumna                               |                                       |                              |                  |                      |   |
|    |                          | Column label                          | Field type                            | Percent                      |                  |                      |   |
|    | :                        | ABN                                   | Drop-down •                           | Auto                         | %                | Field options        |   |
|    | :                        | Name                                  | Single Line •                         | Auto                         | 96               | Field options        |   |
|    |                          |                                       |                                       |                              |                  |                      |   |
|    | :                        | Email                                 | Single Line •                         | Auto                         | 96               | Field options        |   |
|    | :                        | Email                                 | Single Line   Single Line             | Auto                         | %<br>%           | Field options        |   |
|    | * (<br>* (               | Email<br>Cost                         | Single Line                           | Auto<br>Auto                 | %<br>%<br>able * | Field options        |   |
|    | :<br>:<br>:              | Email<br>Cost<br>Add a column         | Single Line   Single Line  Add colure | Auto<br>Auto<br>nn from vari | %<br>%<br>able + | Field options        |   |
|    | * (<br>* )<br>* )<br>* ) | Email<br>Cost<br>Add a column<br>Rows | Single Line  Single Line  Add colure  | Auto<br>Auto                 | %<br>%<br>able + | Field options        |   |

| <  | TEST         | ★ View:          | 1                     |               |                        |                    |                   |                                                                 |   |           |      |       |   |
|----|--------------|------------------|-----------------------|---------------|------------------------|--------------------|-------------------|-----------------------------------------------------------------|---|-----------|------|-------|---|
| =  | Start        | ing Form         |                       |               |                        |                    |                   |                                                                 |   |           |      |       |   |
| Li | ayout        | Field Rules      | Lookup Rules          | Themes (      | CSS and JavaScript     |                    |                   |                                                                 |   |           |      |       |   |
|    | Inforn       | nation can be re | etrieved from an exte | rnal database | and inserted into form | fields. Learn more | 2                 |                                                                 |   |           |      |       |   |
|    | $\uparrow$   | MySC             | QL_Forms_Link         |               | Table / View           |                    | ▼ Name            | Camp                                                            | • | Sorted by | None |       | • |
|    | 1            | When             |                       |               |                        | matche             | es with data sour | Camp<br>Customers<br>Medical<br>MySQL & SQL Table View<br>Parts |   |           | - •  | • • • |   |
|    | $\downarrow$ |                  |                       |               |                        | • With data        | source value      | Student                                                         |   |           |      |       |   |
|    | + Ad         | d rule           |                       |               |                        |                    |                   |                                                                 |   |           |      |       |   |

| ≡ Starting F | Form                                                                                 | Save 🛛 + 🗋 🗐 |
|--------------|--------------------------------------------------------------------------------------|--------------|
| Layout Field | Faules Lookup Rules Themes CSS and JavaScript                                        |              |
| Information  | can be retrieved from an external database and inserted into form fields. Learn more |              |
| $\uparrow$   | MySQL_Forms_Link    Table / View   Name MySQL & SQL Table View    Sorted by None     | ×            |
| 1            | + Add condition                                                                      |              |
|              | Fil Table-ABN • with data source value ABN • as new rows • •                         |              |
| $\checkmark$ |                                                                                      |              |
| $\uparrow$   | MySQL_Forms_Link    Table / View   Name MySQL & SQL Table View   None                | ×            |
|              | When Table>ABN • matches with data source column ABN • 💿 🛇                           |              |
|              | Fill Table>Cost                                                                      |              |
| 2            |                                                                                      |              |
|              |                                                                                      |              |
|              | Fill Table-Hame • With data source value Suppler_hame • as new rows. 👁 🚱             |              |

| Test MySQL Lookup          |      |       |      |  |
|----------------------------|------|-------|------|--|
|                            |      |       |      |  |
| Table                      |      |       |      |  |
| ABN                        | Name | Email | Cost |  |
|                            |      |       |      |  |
| 12345678456                |      |       |      |  |
| 32456876900                |      |       |      |  |
| 44567389764<br>99546574834 |      |       |      |  |
| L                          |      |       |      |  |
|                            |      |       |      |  |

| Test MySQL Lookup |                            |                |      |  |
|-------------------|----------------------------|----------------|------|--|
|                   |                            |                |      |  |
| Table             |                            |                |      |  |
| ABN               | Name                       | Email          | Cost |  |
| 12345678456 •     | XYZ Phone Services Pty Ltd | Gary@ricoh.com | 200  |  |
| Add               |                            |                |      |  |
| Submit            |                            |                |      |  |
|                   |                            |                |      |  |

### 7. Examples of databases queried

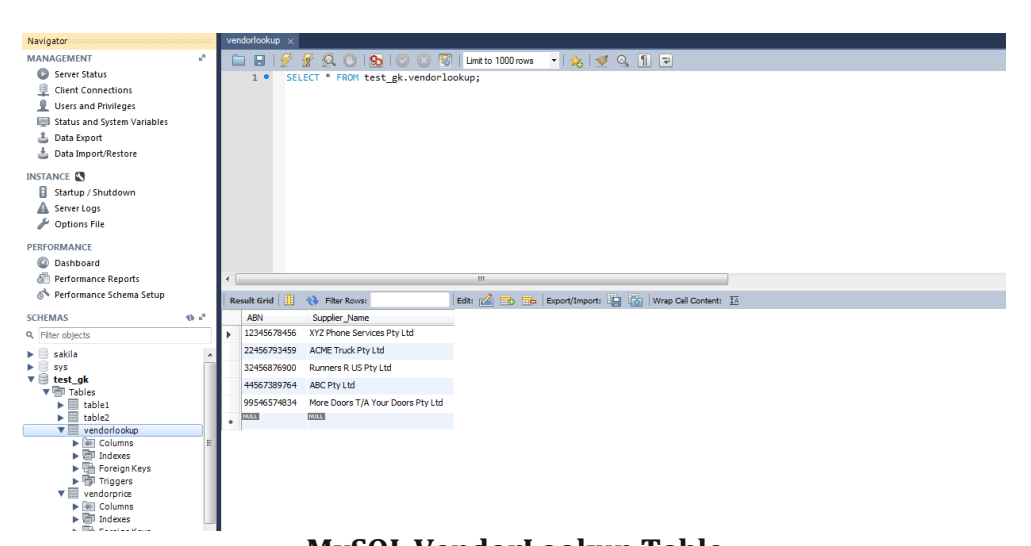

#### MySQL VendorLookup Table

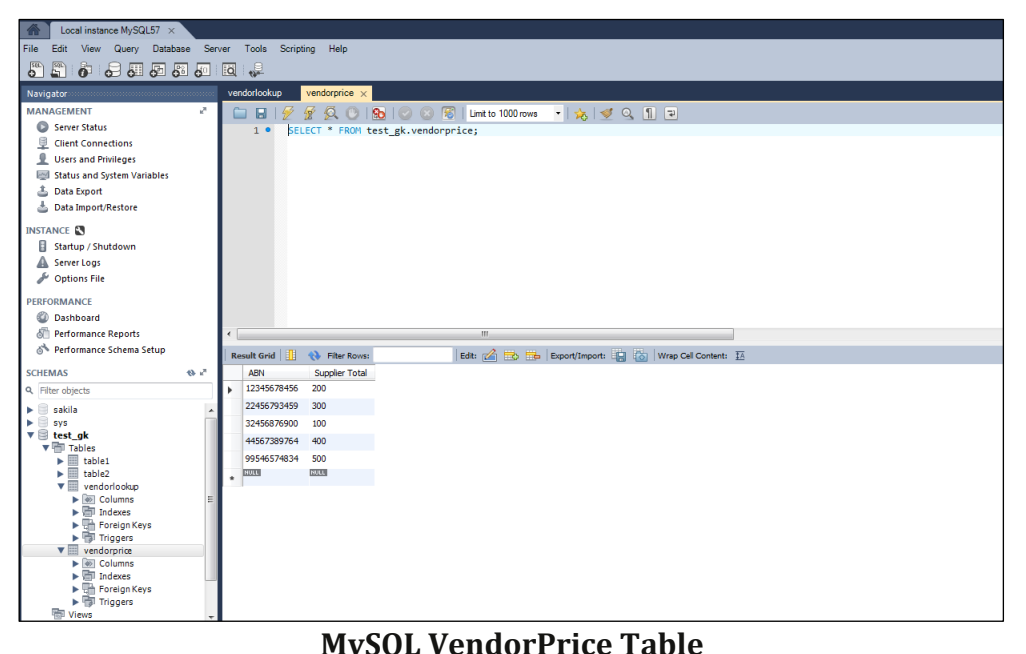

#### MySQL VendorPrice Table

| 😫 New Query 🕞 🕞 😂 🖼 🥃                                       |                                                                                      |                       |
|-------------------------------------------------------------|--------------------------------------------------------------------------------------|-----------------------|
| 💷 🙀 master 🔹 🔹 🕴 Execute 🕨 💷 🗸 🞇                            | う 🖉 🗐 🕲 🕲 🕲 🔄 美 美 🖏 🖕                                                                |                       |
| Object Explorer 👻 🕂 🗙                                       | SQLQuery1.sql - localhost\batk (60))                                                 | + ×                   |
|                                                             | /****** Script for SelectTopNRows command from SSMS ******/<br>SELECT TOP 1000 (ABN) | •                     |
| Dotalhost lasertiche (SQL Server 10.50.6220 - KAP/gkiebatk) | ,[Email]                                                                             |                       |
| Databases                                                   | FROM [AP_Workflow].[dbo].[VendorEmail]                                               |                       |
| AP Workflow                                                 |                                                                                      |                       |
| Database Diagrams                                           |                                                                                      |                       |
| Tables                                                      |                                                                                      | Ξ.                    |
| 😠 🚞 System Tables                                           |                                                                                      |                       |
| 🗉 🥅 dbo.Invoice_Database                                    |                                                                                      |                       |
| 🗉 💷 dbo.VendorEmail                                         |                                                                                      |                       |
| 😠 🛄 dbo.VendorLookup                                        |                                                                                      |                       |
| 😠 🚞 Views                                                   |                                                                                      |                       |
| Synonyms                                                    |                                                                                      |                       |
| 🕀 🛄 Programmability                                         |                                                                                      |                       |
| Service Broker                                              | 4 III                                                                                | •                     |
| 🗉 🧰 Security                                                | Reader Do M                                                                          |                       |
| Astea     DR Laster                                         |                                                                                      |                       |
|                                                             | ABN Email                                                                            |                       |
|                                                             | 1 3/4568/5900 Marylencoh.com                                                         |                       |
| GAZ WE                                                      | 2 123496/78456 Gary@encoh.com                                                        |                       |
| Gazasarus                                                   | 3 22456/33459 David@recoh.com                                                        |                       |
| Rutherglen                                                  | 4 4456/333/b4 Fredericon.com                                                         |                       |
| I i Security                                                | 5 335455/4834 Jane@ncoh.com                                                          |                       |
| 🗉 🚞 Server Objects                                          |                                                                                      |                       |
| Replication                                                 |                                                                                      |                       |
| 🗉 🚞 Management                                              |                                                                                      |                       |
|                                                             |                                                                                      |                       |
|                                                             |                                                                                      |                       |
|                                                             |                                                                                      |                       |
|                                                             | Query executed successfully.   localhost\laserfiche (10.50   RAP\gkiebatk (60)   m   | aster 00:00:00 5 rows |

MSSQL AP\_Workflow - Vendor Email Table